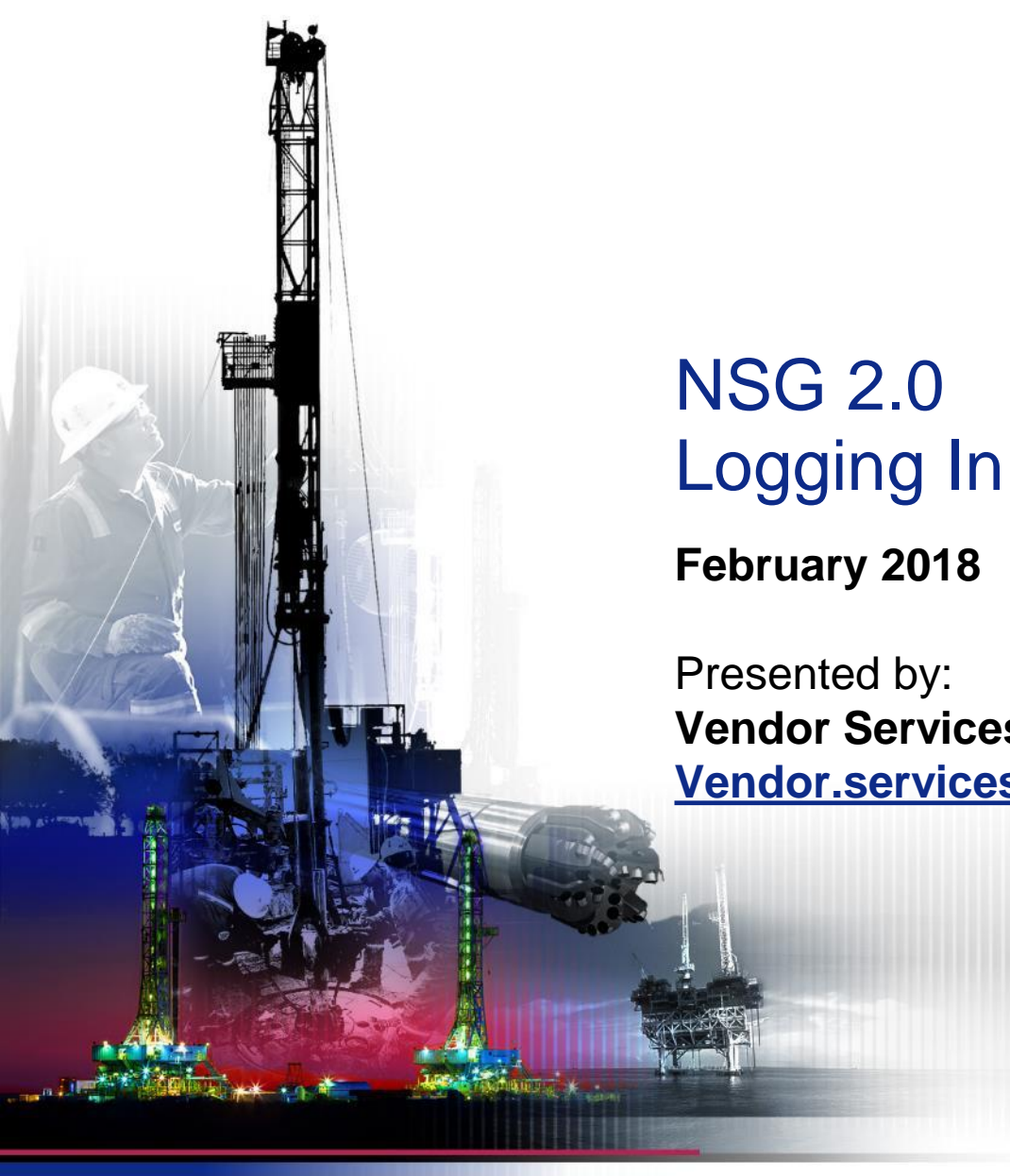

DRILLING

DRILLING EQUIPMENT

DRILLING

OPERATIONS

NABORS

Presented by: Vendor Services, Nabors Corporate Services Vendor.services@nabors.com NOTE: NOTE: The Oracle Portal should only be used to access documents from NABORS COPRORATE SERVICES, NABORS ALASKA, NABORS CANADA or SANAD Operating Units. To access documents from any other Nabors entity (NLF2, Canrig etc.) the User should log in to the NSG portal.

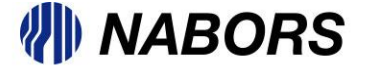

## NSG 2.0 Logging In continued

To log in to the Oracle iSupplier portal please follow these instructions.

- Open a new browser and type in <u>www.myNabors.com</u> in the URL line.
- From here click on the Oracle icon (Financials)
- This will open the Oracle login page.

| <ul> <li></li></ul> | n.aspx?Code=L0<br>Tools ▼ | P マ C 🌗 mynabo          | rs.com × 🎯 Update CAVOT | TEC USA INC - 3 |            |                    | (<br>∂ ☆ 8 |
|---------------------|---------------------------|-------------------------|-------------------------|-----------------|------------|--------------------|------------|
| L Emp               | oyee 🔲 Vendor             | Candidate               | Applications            |                 |            |                    |            |
| Login H             | ere                       | Outlook                 | 6                       | Financials      | Salesforce |                    |            |
| Employ              | ee                        |                         | Cithx                   |                 |            |                    |            |
| Passwo              | rd                        |                         | <b>y</b> ÷<br>Yammer    | myBIT           | Careers    | Safety Observation |            |
| Sign                | n Forgot/Reset            | Password/Unlock Account |                         |                 |            |                    |            |

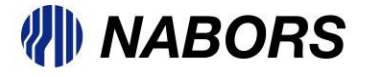

## NSG 2.0 Logging In continued

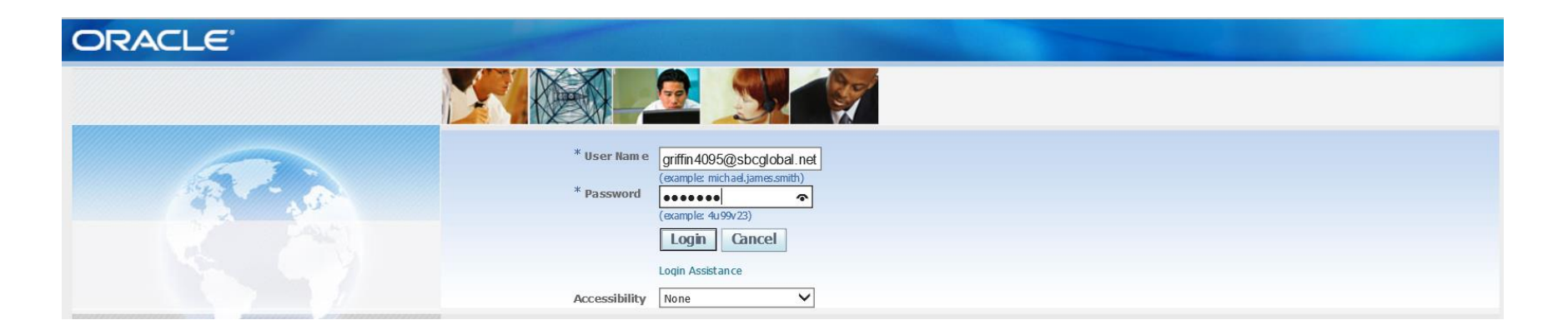

Please enter your User Name and Password and select Login.

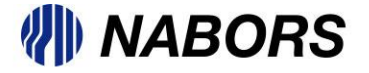

## NSG 2.0 Logging In continued

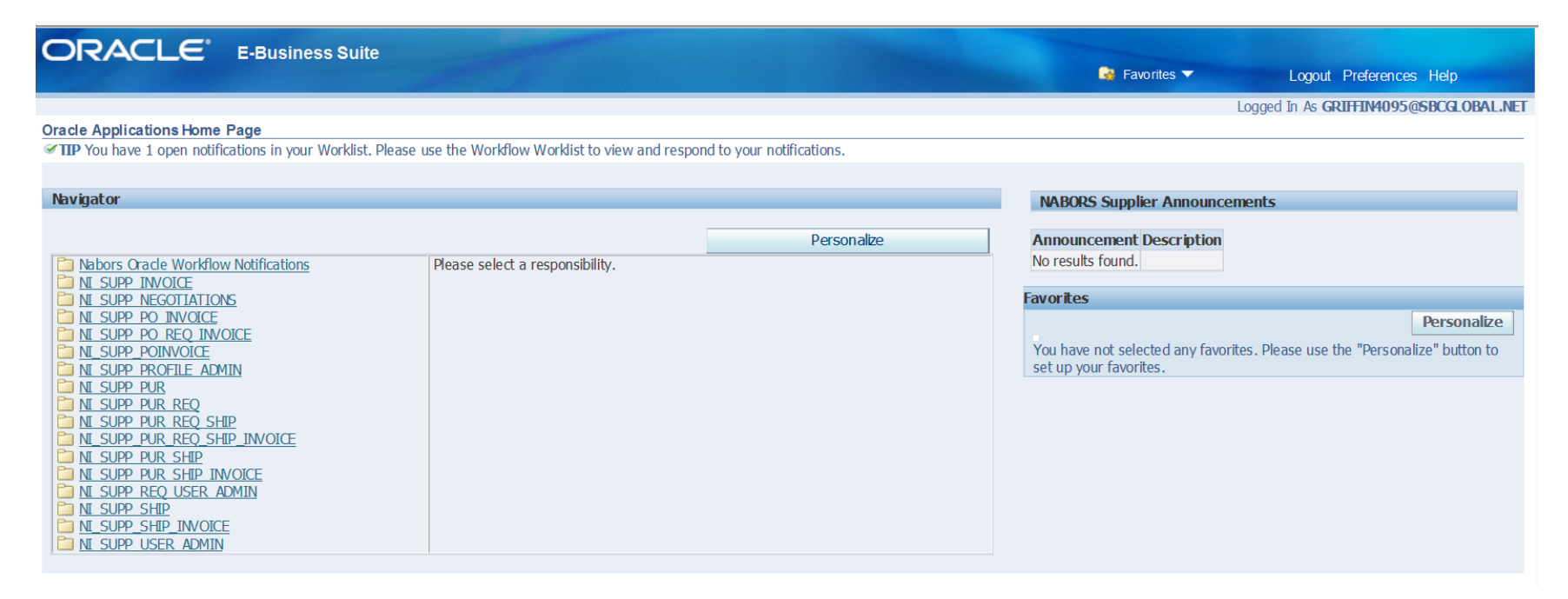

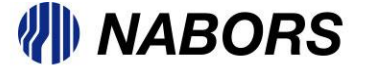